## **Connect Windows 10 to "eduroam"**

a) Click the "**Network**" icon to list the available Wi-Fi networks in range.

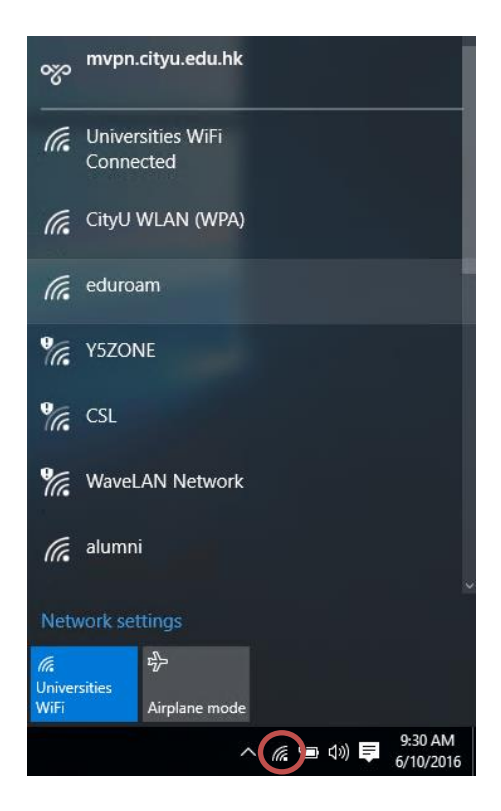

b) Select the "eduroam" network and then click the "Connect" button.

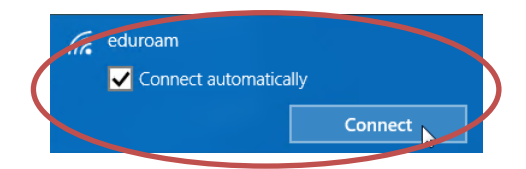

c) When prompt, enter your **EID** plus the "@cityu.edu.hk" suffix as the login name, **network connection password** and then press the "OK" button to login.

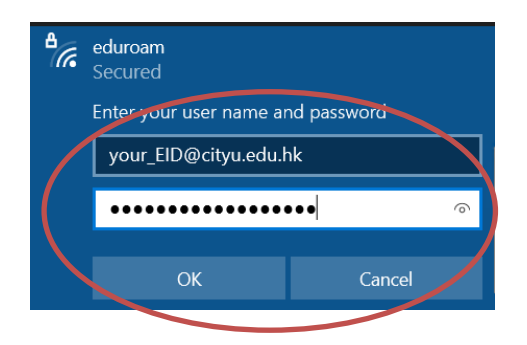

d) A security alert will be displayed. Click the "**Show certificate details**" to examine the certificate details.

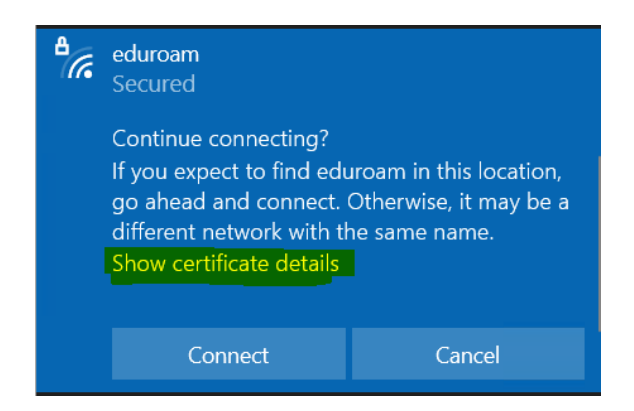

- e) Verify the certificate:
  - It is issued to "auth.wifi.cityu.edu.hk"
  - It is issued by "Sectigo RSA Organization Validation Secure Server CA"

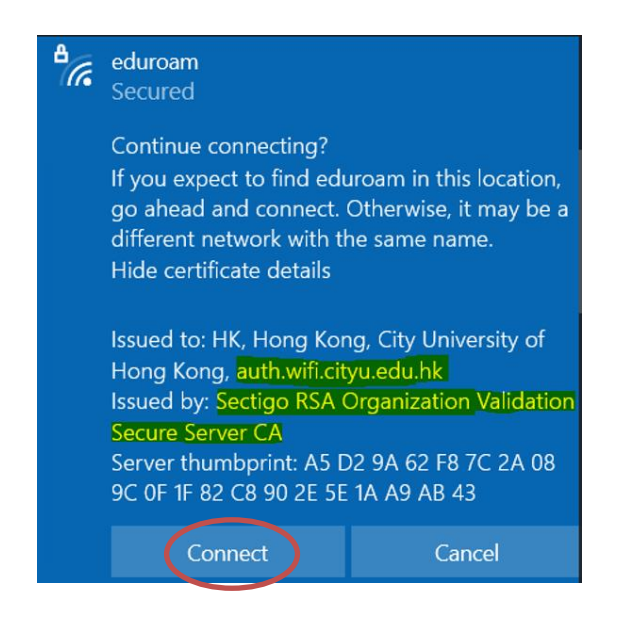

and click the "Connect" button to continue.

f) You may enjoy free Internet access upon successful logon.